## Einrichtung des SCC Web- Proxyservers für Microsoft Edge (Ver. 20.10240)

Klicken Sie auf das "Windows durchsuchen"-Feld (1) und geben Sie folgenden Text ein: "Systemsteuerung"

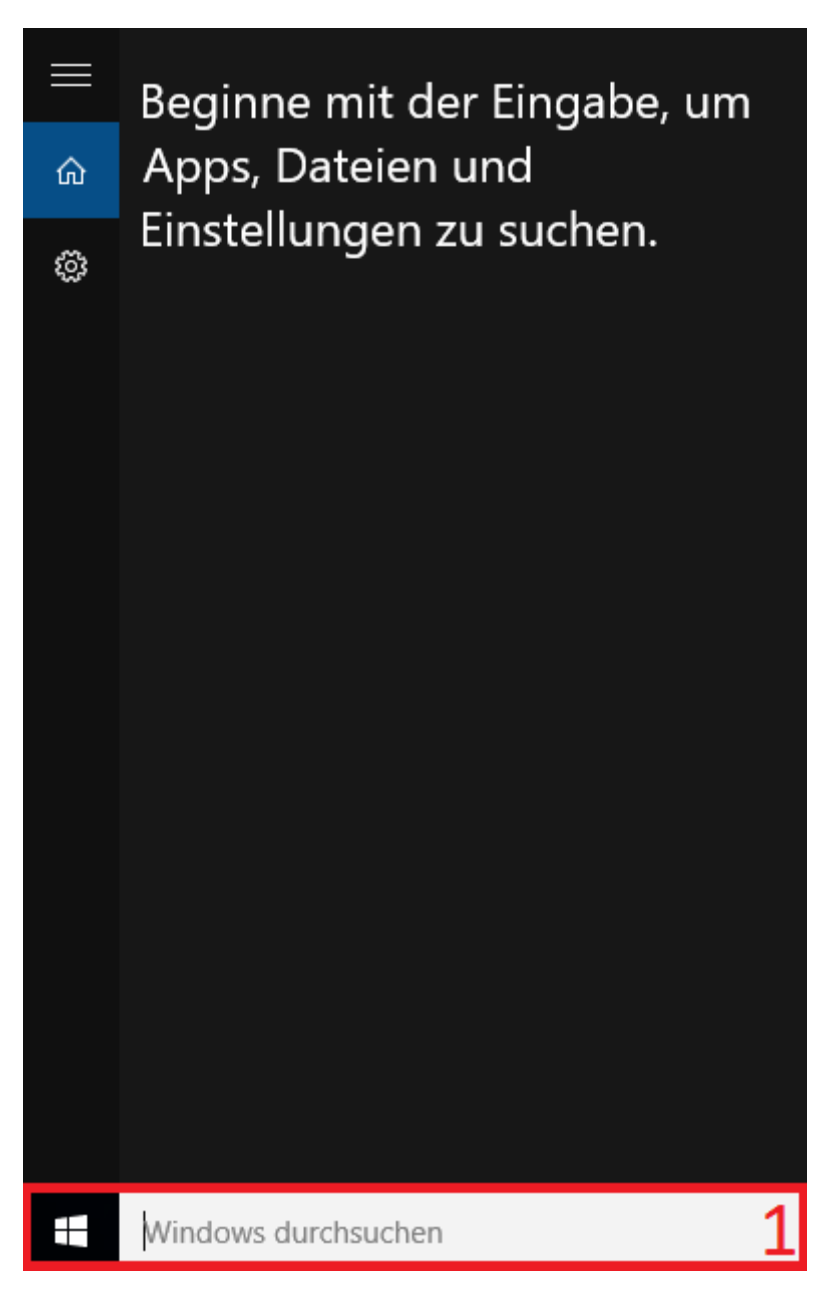

Wählen Sie nun die Systemsteuerung (2):

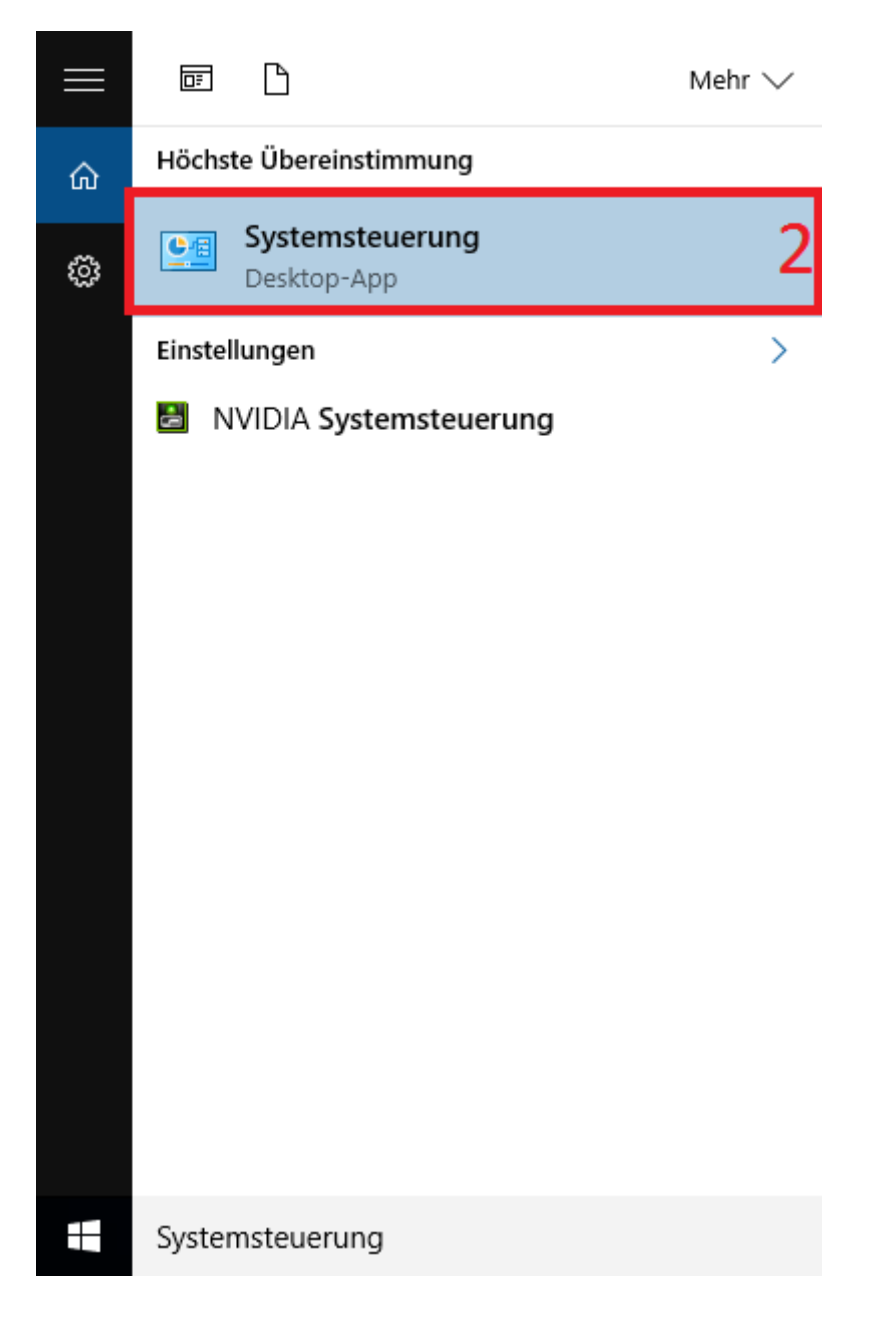

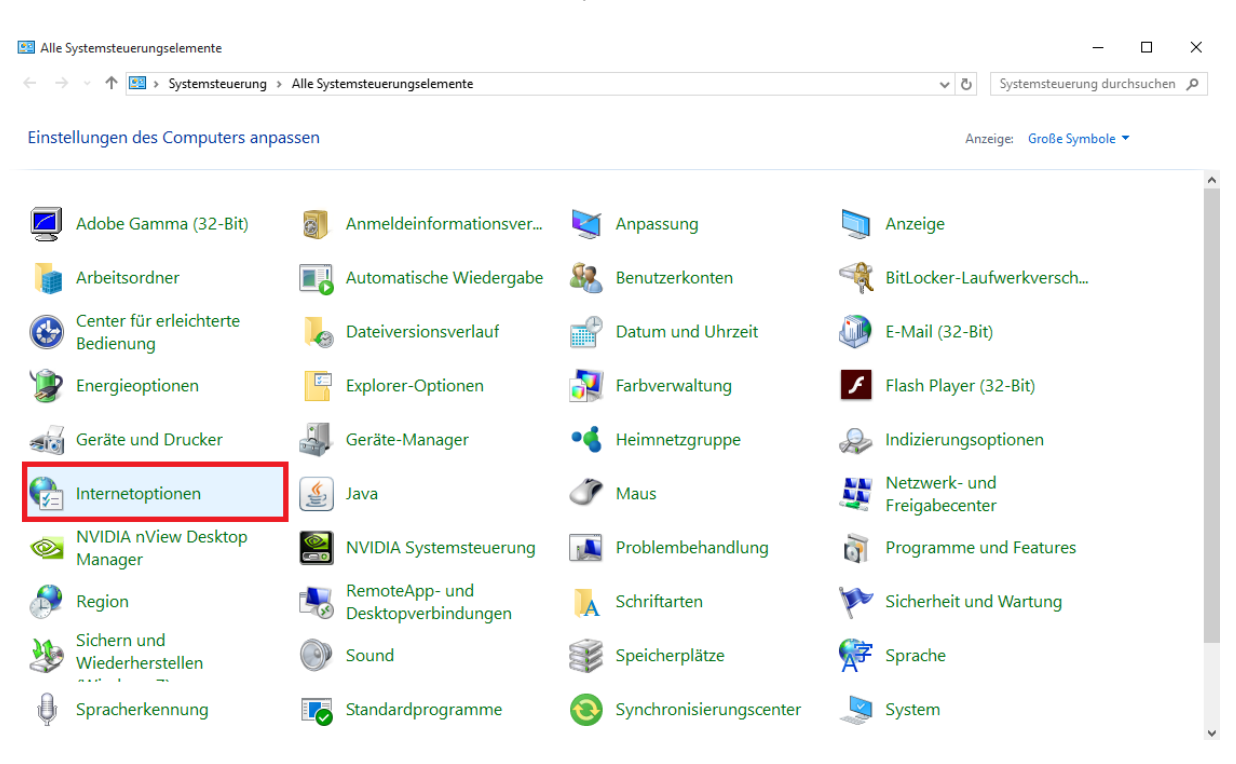

Nun muss man auf das "Internetoptionen"-Symbol klicken:

In dem erscheinenden Dialogfeld wechselt man zu dem Reiter "Verbindungen" (3) und ruft dann die "LAN-Einstellungen" (4) auf:

| Internetoptionen ? X                                                                                                    |                             |  |
|----------------------------------------------------------------------------------------------------|-----------------------------|--|
| Allgemein Sicherheit Daten<br>3 Verbindungen Programme                                                                                                    | schutz Inhalte<br>Erweitert |  |
| Klicken Sie auf "Einrichten", um eine<br>Internetverbindung einzurichten.                                                                                                    |                             |  |
| Einstellungen für VPN- und Einwählverbindungen                                                                                                    |                             |  |
|                                                                                                    | Hinzufügen                  |  |
|                                                                                                    | VPN hinzufügen              |  |
|                                                                                                    | Entfernen                   |  |
| Klicken Sie auf "Einstellungen", um einen<br>Proxyserver für die Verbindung zu konfigurieren                                                                                           | Ei <u>n</u> stellungen      |  |
| Einstellungen für lokales Netzwerk<br>Die LAN-Einstellungen gelten nicht für<br>Einwählverbindungen. Bearbeiten Sie die<br>Einstellungen oben, um Einwählverbindungen<br>einzurichten. | LAN-Einstellungen           |  |
| OK Abbrechen Übernehmen                                                                                                    |                             |  |

Nach Aktivierung des Textfeldes "Skript für automatische Konfiguration verwenden" (5), trägt man in dieses Feld http://wpad.kit.edu/proxy.pac ein:

| Einstellungen für lokales Netzwerk                                                                                                    | ×                  |  |
|----------------------------------------------------------------------------------------------------|--------------------|--|
| Automatische Konfiguration                                                                                                    |                    |  |
| Die automatische Konfiguration kann die manuellen Einstellungen außer Kraft<br>setzen. Deaktivieren Sie die automatische Konfiguration, um die Verwendung<br>der manuellen Einstellungen sicherzustellen. |                    |  |
| Einstellungen automatisch erkennen                                                                                                    |                    |  |
| Skript für automatische Konfiguration verwenden                                                                                                    | _                  |  |
| Adresse http://wpad.kit.edu/proxy.pac                                                                                                    | 5                  |  |
| Proxyserver                                                                                                    |                    |  |
| Proxyserver für LAN verwenden (diese Einstellungen gelten nicht für<br>VPN- oder Einwählverbindungen)                                                                                                    |                    |  |
| Adresse: Port: 80                                                                                                    | Er <u>w</u> eitert |  |
| Proxyserver für lokale Adressen umgehen                                                                                                    |                    |  |
|                                                                                                    |                    |  |
| ОК                                                                                                    | Abbrechen          |  |

Abschließende Klicks auf "OK" bestätigen die Übernahme der Einstellungen und schließen die Dialogfenster. Sie nutzen nun den Web- Proxyserver des SCC.